# Anleitung Schullizenz: Zugangsschlüssel

Mit dem Erhalt des Zugangsschlüssels haben Sie und Ihre KollegInnen ein Schuljahr lang Zugriff auf das **gesamte Kursangebot** von eSquirrel. Alle Kurse finden Sie in unserem Katalog: www.eSquirrel.at/katalog

## **Neue Klassen anlegen**

*Nur beim ersten Mal:* registieren Sie sich auf portal.eSquirrel.at mit Ihrer E-Mail-Adresse, Telefonnumer, per Googleoder Facebook-Login.

- 1. Legen Sie auf portal.eSquirrel.at eine neue Klasse über den Button "+ Neue Klasse" an.
- Nun wählen Sie unter "Basierend auf" Ihr gewünschtes Buch aus, benennen die Klasse/Gruppe und wählen "Ich besorge/kaufe die Plätze für meine SchülerInnen". Anschließend geben Sie die Anzahl der Plätze für diese Klasse ein und wählen **12 bzw. 14 Monate** bei der Laufzeit aus.
- 3. Klicken Sie im Anschluss auf "Klasse anlegen".
- 4. Es öffnet sich nun ein neues Fenster. Nun geben Sie den Zugangsschlüssel unter "Rabattcode" ein und klicken rechts daneben auf "Einlösen". Der Zugangsschlüssel wirkt wie ein -100% Rabatt. Die Zahlungsmöglichkeiten verschwinden nach Eingabe und Sie können die Klasse unter "Bezahlen" anlegen. Im Anschluss erhalten Sie den Klassencode, mit dem sich Ihre SchülerInnen der Klasse zuordnen können.

## Plätze kaufen für English Grammar 1

| 20 Plätze für |          | 14 Monate | 40 € |
|---------------|----------|-----------|------|
| Rabattcode    | Einlösen |           |      |
| Summe         |          |           | 40 € |
|               |          |           |      |

# Plätze verlängern

- Mit dem Zugangsschlüssel können Sie bei bestehenden Klassen Plätze ohne weitere Kosten hinzufügen. Dafür klicken Sie unter "Verwaltung" der Klasse auf "Plätze verlängern/hinzufügen".
- Wählen Sie die gewünschten Plätze aus und klicken Sie auf "Plätze hinzufügen". Dort können Sie wie oben beschrieben den Schlüssel eingeben.

## Neue Klasse anlegen

Klassenlizenz 荩

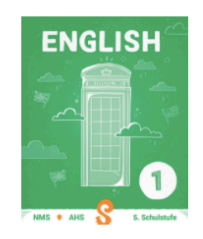

#### English Grammar 1

Englisch

English Grammar 1 passt genau zur beliebten Schulbuchserie MORE 1! von Helbling\*.

Seit März 2019 mit noch mehr Quests und Übungen! English Grammar 1 wurde von 40 auf 60 Quests erweitert! Mit diesen Quests wird die Englisch-Grammatik der

1. Klasse AHS/NMS zum Kinderspiel. 60 Quests

| asierend    | auf      |  |
|-------------|----------|--|
| The all she | <b>.</b> |  |

English Grammar 1 ~ Klasse/Gruppe

Ihre Klasse benötigt Plätze für Ihre SchülerInnen

- Ich besorge/kaufe die Plätze für meine SchülerInnen.
- $\bigcirc$  Meine SchülerInnen besorgen sich die Plätze selbst. ()

Sie erwerben die Plätze gesammelt für Ihre SchülerInnen. Sie können dies zuvor 1 Monat gratis testen und danach verlängern. Ohne automatische Verlängerung. Hinweis: Für die Zeit des ausgesetzten Unterrichts bis 31.8.2020 kostenlos.

# Plätze 🕄

Sie haben eSquirrel als E-Book PLUS bestellt oder lösen den Code am Buch ein? Dann wählen Sie "Meine SchülerInnen besorgen sich die Plätze selbst".

20 Plätze für ○1 Monat gratis verwenden (keine automatische Verlängerung) ④ ● 14 Monate 2€/Platz ④

| Rabattcodes | können | im | nächsten | Schritt | eingelöst werden |  |
|-------------|--------|----|----------|---------|------------------|--|

Auf Rechnung oder über Schulbuchaktion zum gleichen Klasse anlegen Abbrechen Preis in unserem Katalog bestellen

| nzahl | Aktivierungsdatum | Ablaufdatum | Status |
|-------|-------------------|-------------|--------|
| 2     | 2020-09-11        | 2021-09-11  | Aktiv  |

### Plätze zu English Grammar 1 hinzufügen

| (lasse/Gruppe:: 1A                            |                   |                    |
|-----------------------------------------------|-------------------|--------------------|
| 20 Plätze für                                 | 14 Monate         | 2€/Platz 🕄         |
| Gesamtpreis : 40€                             |                   |                    |
| Sie wollen auf Rechnung oder üb<br>bestellen? | er UeW Plätze hin | nzufügen Abbrechen |

Mit dem Zugangsschlüssel können LehrerInnen der Schule, die eine Schullizenz bei eSquirrel erworben hat, beliebig oft Klassen anlegen oder Plätze hinzufügen. Dieser darf nicht an schulfremde Personen weitergegeben werden und Klassen dürfen ausschließlich für die SchülerInnen dieser Schule angelegt werden. (Das Kontignent für zusätzliche SchülerInnen kann jederzeit aufgestockt werden.) Wenn die Vermutung eines Mißbrauches des Zugangsschlüssels besteht, ist dies umgehend an eSquirrel zu melden. Falls ein Mißbrauch von eSquirell bemerkt wird, behalten wir uns vor, alle damit verbundenen Plätze zu deaktivieren, bis der Umstand behoben wurde.